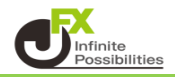

①【マーケットA】の【ポジション一覧】から決済したいポジションをタップします。

| ポジショ         | シー覧               | 注文一     | R.              |        | 通貨     | 別全決済        | 一括決済     | 全決済 貧            | \$件指定全決済 |
|--------------|-------------------|---------|-----------------|--------|--------|-------------|----------|------------------|----------|
| ロック          | 通貨ペア              | 売買      | 約定日時            | 約定価格   | 評価レート  | pip損益       | 残Lot数 ス' | フップ ポジ           | 損益 評価損益  |
| Q 71         | べて                |         |                 |        |        |             |          | 0                | 新しい順 👻   |
|              | AUD/JPY           | E       | 08/29<br>14:12  | 98.546 | 98.542 |             | 1        | 0                |          |
|              |                   |         |                 |        |        |             |          |                  |          |
|              |                   |         |                 |        |        |             |          |                  |          |
|              |                   |         |                 |        |        |             |          |                  |          |
|              |                   |         |                 |        |        |             |          |                  |          |
| ¥€\$<br>マ-77 | £ ¥€\$<br>~A マーケッ | £<br>⊩в | ¥€\$£<br>~~~~≻c | ¥₩-F   | Q      | ¥<br>≝86±43 |          | ()<br>NEWS<br>情報 | etc      |

## ② 決済注文画面が表示されました。

| 閉じる       | 決済                  | f注文             |                |                            |  |
|-----------|---------------------|-----------------|----------------|----------------------------|--|
| 決済対象ポジション |                     | AUD/JPY         |                | 成行 🔻                       |  |
| ポジション番号   | 2424200046046106    | BID 98.437      | م<br>10 97.856 | sк 98.442 🕹                |  |
| 通貨ペア      | AUD/JPY             | 1 28 24         |                |                            |  |
| 売買        | 買                   | 残Lot数 1         | 決済Lot数<br>(1   | 1 ILot=1,000)              |  |
| 約定Lot数    |                     | 予想損益            |                |                            |  |
| 残Lot数     |                     |                 | -              |                            |  |
| 約定価格      | 98.450              | 売注文             |                | 貫注文 🔹                      |  |
| 約定日時      | 2024/08/29 13:54:06 | 98. <b>43</b> 7 | 0.5            | 98. <b>44</b> <sup>2</sup> |  |
| 評価レート     | 98.437              |                 |                |                            |  |
| pip損益     |                     | 確認画面を表示         | 表              | 示する 🌔                      |  |
| ポジション損益   |                     |                 |                |                            |  |
| 未実現スワップ   | 0                   |                 |                |                            |  |
| 評価損益      |                     |                 |                |                            |  |
| ロック       |                     |                 |                |                            |  |
|           |                     |                 |                |                            |  |

## ③ 注文方式をタップするとメニューが表示されます。 【指値/逆指】をタップします。

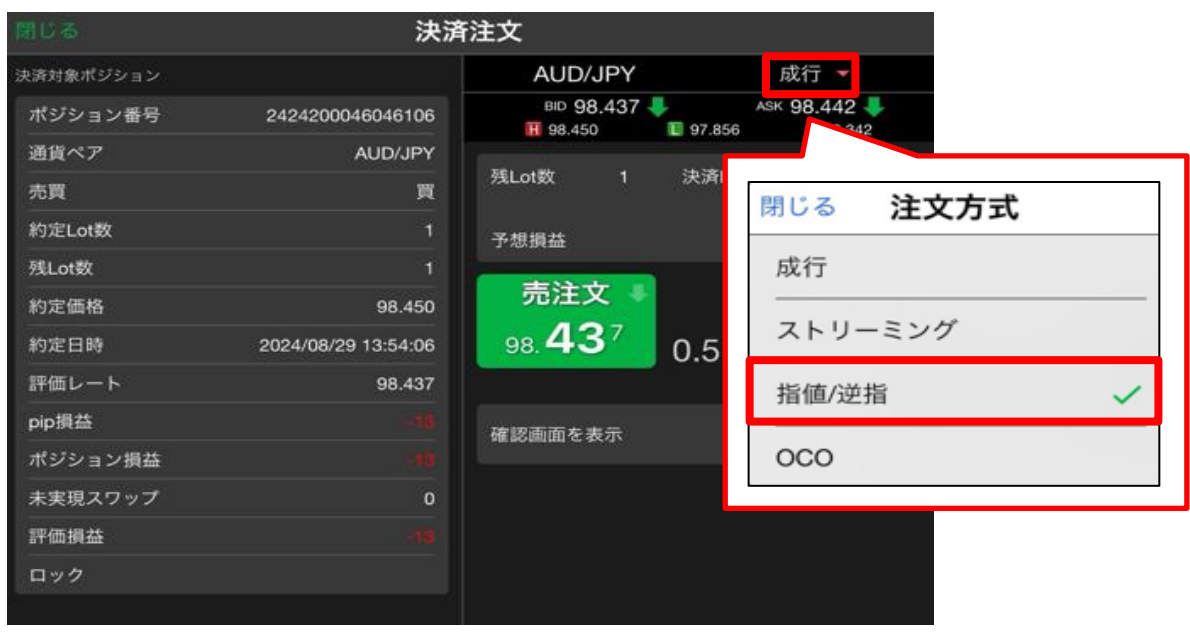

④ 指値/逆指の決済注文画面に切り替わりました。

| 閉じる       | 決済                  | f注文          |              |
|-----------|---------------------|--------------|--------------|
| 決済対象ポジション |                     | AUD/JPY      | 指值/逆指 🔻      |
| ポジション番号   | 2424200046274706    | BID 98.544 懀 | ASK 98.549 1 |
| 通貨ペア      | AUD/JPY             | TR. 184      |              |
| 売買        | 買                   | 残Lot数 1 決済Lo | t欧 1 ###     |
| 約定Lot数    | 1                   | ±            | ±            |
| 残Lot数     | 1                   | 元貝           | 元            |
| 約定価格      | 98.546              | 執行条件         | 指值 >         |
| 約定日時      | 2024/08/29 14:12:30 | トリガー         | 使用する         |
| 評価レート     | 98.544              | ● 指定レート      | 99.043       |
| pip損益     |                     | ▶ 予想損益       | 497          |
| ポジション損益   |                     | 有効期限         | 無期限 >        |
| 未実現スワップ   | 0                   |              |              |
| 評価損益      |                     |              |              |
| ロック       |                     |              |              |
|           |                     |              |              |
|           |                     |              |              |
|           |                     |              |              |
|           |                     | 注文確認画面       | ۵ <b>۸</b>   |

⑤執行条件をタップして【トレール】を選択します。

| 閉じる 法                    | 済注文                                                |
|--------------------------|----------------------------------------------------|
| 決済対象ポジション                | AUD/JPY 指值/逆指 -                                    |
| ポジション番号 2424200046325806 | BID 98.468 ASK 98.473<br>■ 98.548 ■ 97.856 ▲ 0.373 |
| 通貨ペア AUD/JPY             | 残Lot数 1 決済Lot数 1 誹謗                                |
| 約定Lc<br>閉じる 執行条件         | (1Lot=1,000)<br>売買 売                               |
| 残Lot\$                   | 執行条件 トレール >                                        |
| 約定日 逆指値                  | トリガー 使用する <b>し</b>                                 |
| 評価レ時間指定成行                | ▶ トレール 0.500 ⅲ                                     |
| pip損素<br>ポジシ<br>時間指定指値   | 有効期限 無期限 >                                         |
| 未実現 時間指定逆指               |                                                    |
| 評価損 トレール ✓               |                                                    |
|                          |                                                    |
|                          |                                                    |
|                          |                                                    |
|                          | 注文確認画面へ                                            |

⑥ トレールの数値を入力します。

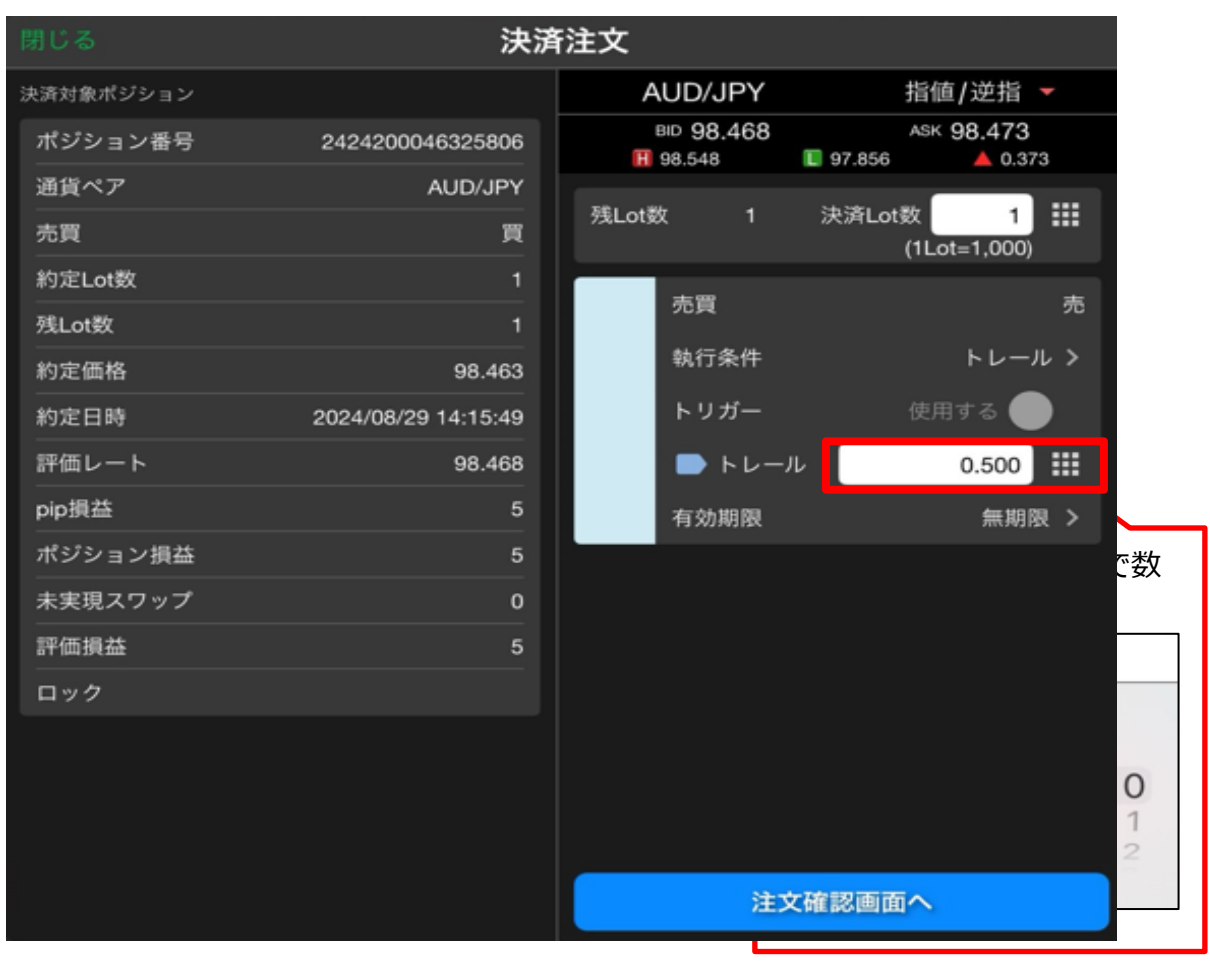

⑦ 有効期限を設定する場合はタップして設定します。

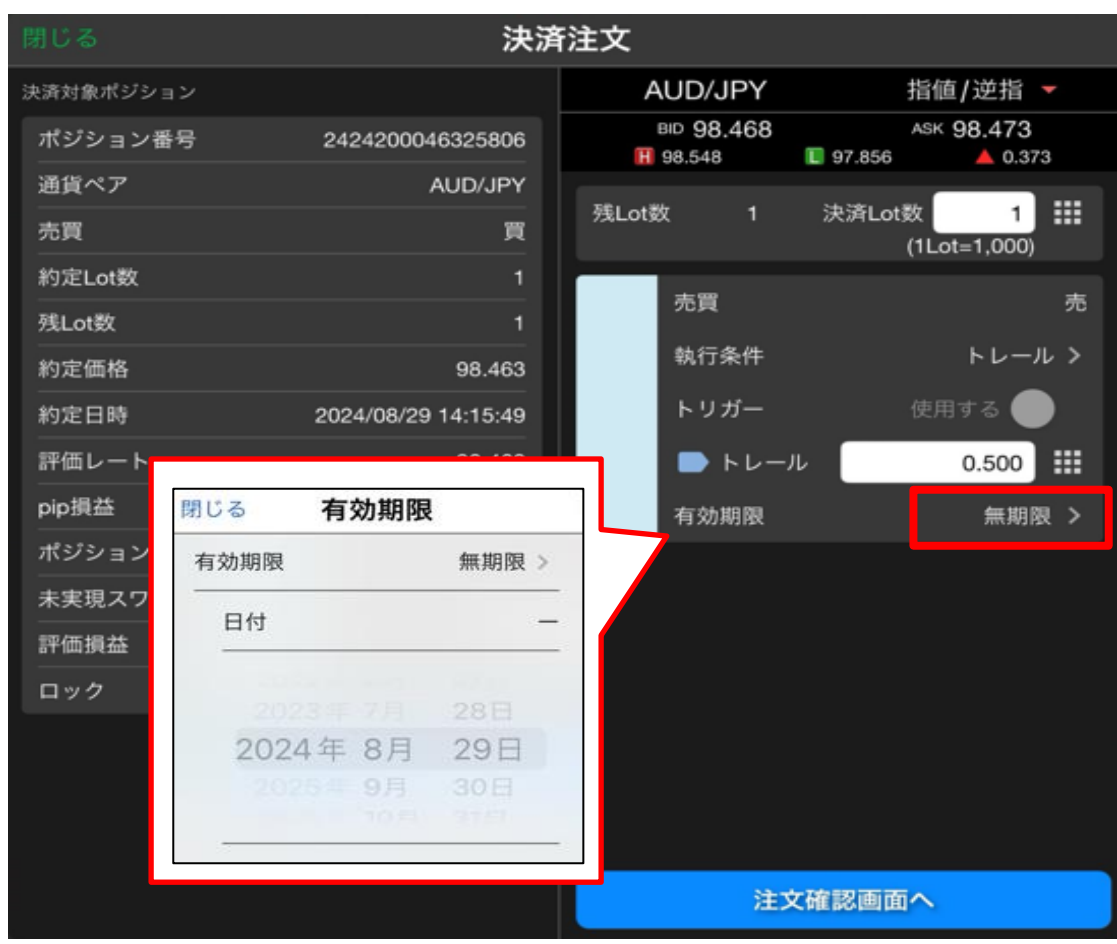

⑧ 全て入力し終わったら、【注文確認画面へ】をタップします。

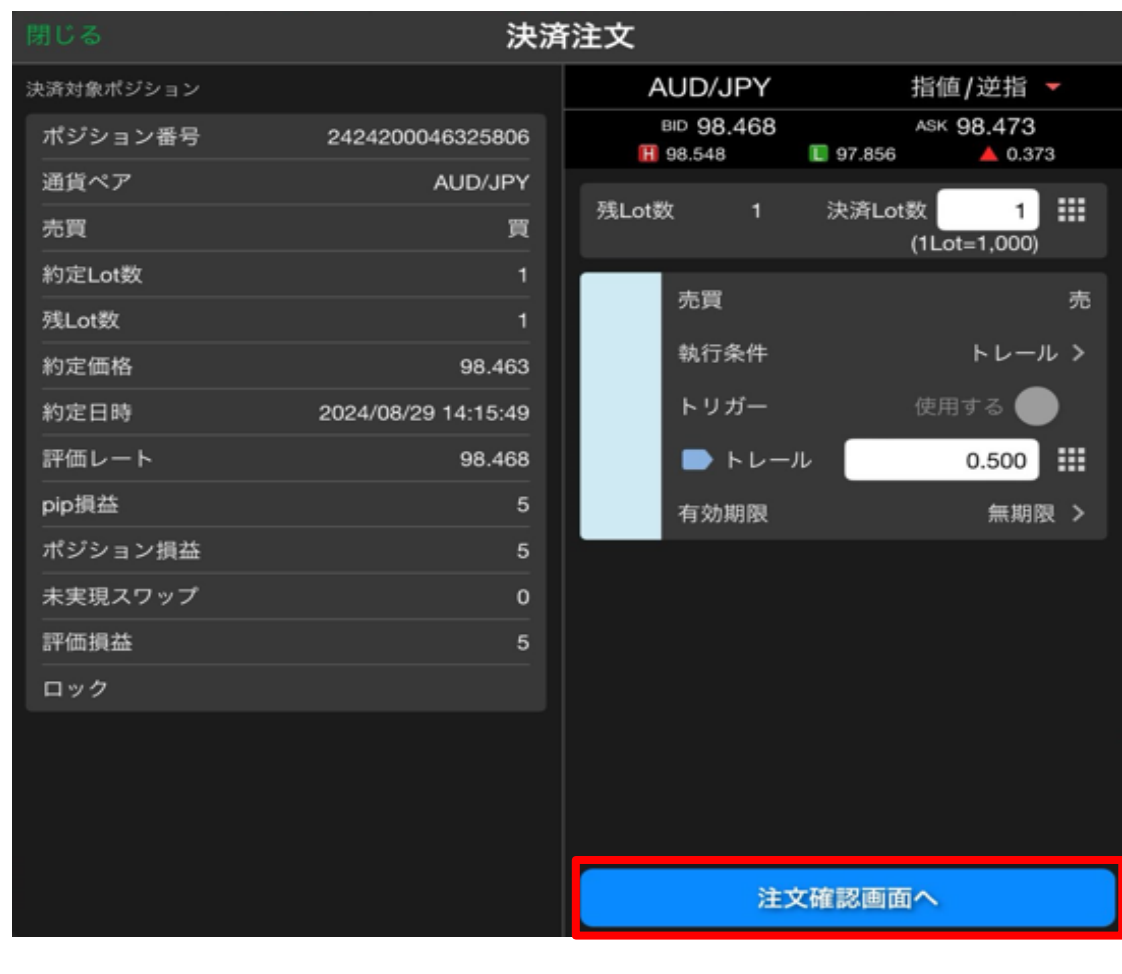

⑨ 確認画面が表示されます。内容を確認して【注文を送信】をタップします。

| 戻る        | 決済法                 | 主文確認         |            |
|-----------|---------------------|--------------|------------|
| 決済対象ポジション |                     | 下記の内容で注文します  | <b>.</b>   |
| ポジション番号   | 2424200046325806    | 通貨ペア         | AUD/JPY    |
| 通貨ペア      | AUD/JPY             | 注文方式         | 通常         |
| 売買        | 買                   | 24 292 - 194 |            |
| 約定Lot数    | 1                   | 決測Lot奴       | T.         |
| 残Lot数     | 1                   | 売買           | 売          |
| 約定価格      | 98.463              | 執行条件         | トレール       |
| 約定日時      | 2024/08/29 14:15:49 | トレール幅        | 0.500      |
| 評価レート     | 98.467              | 本外期期         | 4m 100 100 |
| pip損益     | 4                   | TI XUANAX    | 2010A MIL  |
| ポジション損益   | 4                   |              |            |
| 未実現スワップ   | 0                   |              |            |
| 評価損益      | 4                   |              |            |
| ロック       |                     |              |            |
|           |                     |              |            |
|           |                     |              |            |
|           |                     |              |            |
|           |                     | 注文を          | 送信         |

10 注文完了のメッセージが表示されます。【OK】をタップするとメッセージが消えます。

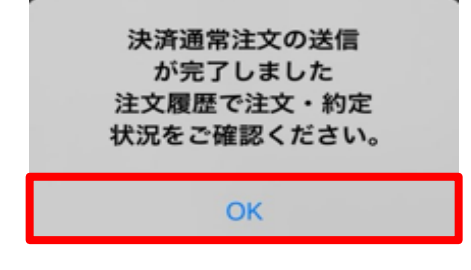

⑪ 注文した内容は【注文一覧】に表示されます。

| ポジション一覧 | 注文一覧 |      |      |          |        |                |
|---------|------|------|------|----------|--------|----------------|
| 通貨ペア    | 売買   | Lot数 | 区分   | 執行条件     | 決済pip差 | 日時             |
| Q इंं र |      |      |      |          | 8      | 新しい順 ▼         |
| AUD/JPY | 売    | 1    | 1 指決 | トレ 0.500 |        | 08/29<br>14:16 |